## 1. SLONY STATUS MONITORING

Login With your Credential on NJDG login Page

| <u>~</u> | NJDG<br>National Judicial Data Grid<br>District & Taluka Courts of India |                          |
|----------|--------------------------------------------------------------------------|--------------------------|
|          |                                                                          |                          |
|          | 1                                                                        |                          |
|          |                                                                          | High Court      National |
|          |                                                                          | dcgzd                    |
|          |                                                                          |                          |
|          |                                                                          |                          |
|          |                                                                          |                          |
|          |                                                                          |                          |
|          |                                                                          |                          |

Go to Menu Server Monitoring -> Data Not Replicated Report or you can also check Slony Status Report

| Drill Down Pendi                       | ng Dashboard Disposed Dashboard Data Not Rep | elicated Report |         |            |         |
|----------------------------------------|----------------------------------------------|-----------------|---------|------------|---------|
| act State                              | 488 / 516 Data Nor Uplasted                  |                 |         |            |         |
| Search:                                |                                              |                 |         |            |         |
|                                        | Particulars                                  |                 | Civil 🕴 | Criminal + | Total 🔹 |
| Cases Lis                              | sted Today                                   |                 | 41551   | 156235     | 197786  |
| Undated                                | Cases                                        |                 | 701929  | 2319816    | 3021745 |
| Cases DI                               | sposed In Last Month(more than 10 years old) |                 | 418     | 1134       | 1552    |
| Excessive                              | e Dated Cases (More than 3 Months)           |                 | 306007  | 2205364    | 2511371 |
| Cases Ur                               | nder Objection                               |                 | 101164  | 117003     | 218167  |
| Cases Pe                               | ending Registration                          |                 | 368547  | 743211     | 1111747 |
| njdg.ecourts.gov.in/njdg_intra/njdg_re | eports/slony_datanotupload_final.php         |                 |         |            | 21070   |

Page Displayed ask you for Sever IP If your District Data and Outlying Court Data is on Different VM then It will displayed two VMs IP as shown below you can select All to see the complete status of Data not replicated/ Slony Status.

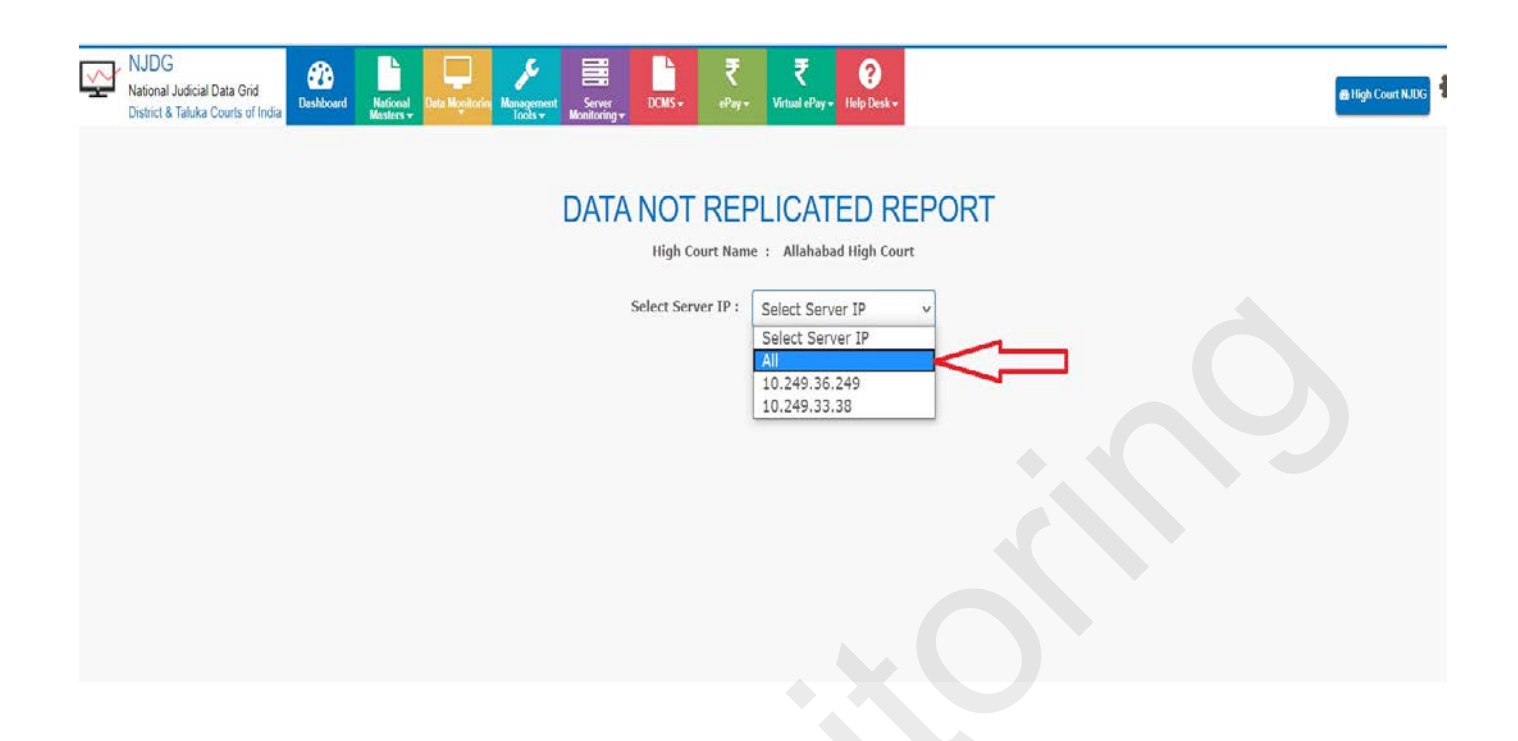

See the below image of slony status -> You can check slony lag days and Time i.e. From How many days establishment data not updated in NJDG

|         |                  |                                                   | Selec                          | t Server IP : All        |                   | ~                 |           |          |                                 |
|---------|------------------|---------------------------------------------------|--------------------------------|--------------------------|-------------------|-------------------|-----------|----------|---------------------------------|
|         |                  |                                                   | Note: Column deta              | ails of 'Slony Lag' show | ws data not uploa | aded above 12 hou | rs        |          |                                 |
|         |                  |                                                   | For VM                         | Server IPs : 10.24       | 49.36.249 , 10.24 | 19.33.38          |           |          |                                 |
| Sr Chat |                  | District                                          | Catal Maharant                 | Database Name            | VM                | Client            | Slony Lag |          | Report                          |
| no      | State            | District                                          | Establishment                  | Database Name            | Server IP         | Server IP         | Days      | Time     | Time                            |
| 1       | Uttar<br>Pradesh | Ghaziabad                                         | Railway Court<br>Ghaziabad     | ghaziabad_railway        | 10.249.33.38      | 172.20.145.194    | 100       | 16:52:36 | 27-06<br>2020<br>12:25:0<br>AM  |
| 2       | Uttar<br>Pradesh | Ghaziabad                                         | Family Court<br>Ghaziabad      | dcgzbfml                 | 10.249.36.249     | 172.16.36.6       | 1         | 14:47:41 | 27-06-<br>2020<br>12:25:0<br>AM |
| 3       | Uttar<br>Pradesh | ar Ghaziabad Civil Judge Junion<br>Idesh Division |                                | dcgzbjd                  | 10.249.36.249     | 172.16.36.6       | 1         | 14:47:41 | 27-06-<br>2020<br>12:25:0<br>AM |
| 4       | Uttar<br>Pradesh | Ghaziabad                                         | Civil Judge<br>Senior Division | dcgzbsd                  | 10.249.36.249     | 172.16.36.6       | 1         | 14:47:38 | 27-06-<br>2020<br>12:25:0<br>AM |
| 5       | Uttar<br>Pradesh | Ghaziabad                                         | Judge Small<br>Cause Court     | dcgzbjscc                | 10.249.36.249     | 172.16.36.6       | 1         | 14:47:36 | 27-06-<br>2020<br>12:25:0<br>AM |
| 6       | Uttar<br>Pradesh | Ghaziabad                                         | Chief Judicial<br>Magistrate   | dcgzbcjm                 | 10.249.36.249     | 172.16.36.5       | 1         | 14:46:14 | 27-06-<br>2020<br>12:24:5       |

If you find Slony lag in NJDG for more than two days then you have to check at your server end for the status of slony by following command in terminal

## ps -ef|grep slon

| root@ubuntu:~#                  |      |      |   |       |        |          |      |                                                                  |
|---------------------------------|------|------|---|-------|--------|----------|------|------------------------------------------------------------------|
| root@ubuntu:~# ps -ef grep slon |      |      |   |       |        |          |      |                                                                  |
| root                            | 7673 | 1    | 0 | 11:18 | pts/1  | 00:00:00 | slon | hatdj host=172.16.45.4 user=postgres dbname=hatdj                |
| root                            | 7674 | 1    | 0 | 11:18 | pts/1  | 00:00:00 | slon | hatcjjd host=172.16.45.4 user=postgres dbname=hatcjjd            |
| root                            | 7675 | 1    | 0 | 11:18 | pts/1  | 00:00:00 | slon | hatcjsd host=172.16.45.4 user=postgres dbname=hatcjsd            |
| root                            | 7676 | 1    | 0 | 11:18 | pts/1  | 00:00:00 | slon | hatcjm host=172.16.45.4 user=postgres dbname=hatcjm              |
| root                            | 7677 | 1    | 0 | 11:18 | pts/1  | 00:00:00 | slon | <pre>hatpjfc host=172.16.45.4 user=postgres dbname=hatpjfc</pre> |
| root                            | 7678 | 7677 | 0 | 11:18 | pts/1  | 00:00:00 | slon | <pre>hatpjfc host=172.16.45.4 user=postgres dbname=hatpjfc</pre> |
| root                            | 7679 | 7676 | 0 | 11:18 | pts/1  | 00:00:00 | slon | hatcjm host=172.16.45.4 user=postgres dbname=hatcjm              |
| root                            | 7680 | 7675 | 0 | 11:18 | pts/1  | 00:00:00 | slon | hatcjsd host=172.16.45.4 user=postgres dbname=hatcjsd            |
| root                            | 7681 | 7673 | 0 | 11:18 | pts/1  | 00:00:00 | slon | hatdj host=172.16.45.4 user=postgres dbname=hatdj                |
| root                            | 7682 | 7674 | 0 | 11:18 | pts/1  | 00:00:00 | slon | hatcjjd host=172.16.45.4 user=postgres dbname=hatcjjd            |
| root                            | 7877 | 7827 | 0 | 11:19 | pts/17 | 00:00:00 | grep | color=auto slon                                                  |
| root@ubuntu:~#                  |      |      |   |       |        |          |      |                                                                  |
|                                 |      |      |   |       |        |          |      |                                                                  |

As you can see in above image slony status found working but if still your data not updating and Undated numbers increasing then kindly assure following things

- Proper connectivity of WAN/ Lease Line/ VPN
- Check Slony for each and every establishment working properly as shown in above image.
- Check log status of slony -> go to maintenance folder → log folder then select the day accordingly for eg for the slony status of Friday you to check log file of

slony\_Fri.log

And if problem still not resolved kindly contact High Court Monitoring team or just report in the telegram group.